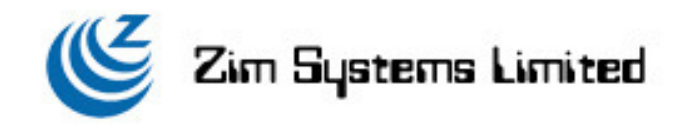

# Zim Systems Limited Document Management Systems (eZimDMS) – *User Manual*

<u>Version: 3.0</u> Date: 22-07-2009

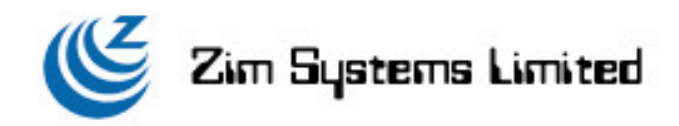

# eZimDMS Manual Index

- 1. Software and Hardware Requirement
  - 1.1 Server Side Hardware
  - 1.2 Server Side Software
  - 1.3 Client Side Hardware
  - 1.4 Client Side Software
- 2. Login
- 3. Home
- 4. Browse
  - 4.1 Tool Bar
  - 4.2 Function Bar
  - 4.3 Sharing
  - 4.4 Permission
  - 4.5 Checkin
  - 4.6 Checkout
  - 4.7 Notification
  - 4.8 Zip
  - 4.9 Email
  - 4.10 File properties
    - 4.10.1 File Properties
    - 4.10.2 File Permissions
    - 4.10.3 Folders
    - 4.10.4 File Update
    - 4.10.5 Revision History
    - 4.10.6 Logs
    - 4.10.7 Discussion
    - 4.10.8 Document Routing
  - 4.11 Folder properties
    - 4.11.1 Folder Properties
    - 4.11.2 Folder Permissions
    - 4.11.3 Folder Parents
  - 4.12 URL properties
    - 4.12.1 URL Properties
    - 4.12.2 URL Permissions
    - 4.12.3 Folders

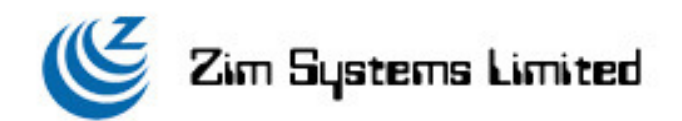

- 4.13 Document properties
  - 4.13.1 Document Properties
  - 4.13.2 Document Permissions
  - 4.13.3 Document Parents
  - 4.13.4 Revision History
  - 4.13.5 Discussion
- 4.14 Recycle bin properties (Only available in eZimDMS Live & eZimDMS Commercial version)
  - 4.14.1 Recycle Bin Properties
  - 4.14.2 Recycle Bin Permission
  - 4.14.3 The Day of Empty Recycle Bin
  - 4.14.4 Recycle Bin Parents
- 5. Find
  - 5.1 Search In
  - 5.2 Show Matching
  - 5.3 Owned By User
  - 5.4 In Folder
  - 5.5 When File Was
  - 5.6 During
  - 5.7 Limit To
- 6. Addressbook
- 7. Admin
  - 7.1 Group Administration
  - 7.2 User Access Logs
  - 7.3 Group Logs
  - 7.4 Database Statistics
  - 7.5 External Applications
- 8. Profile
  - 8.1 Profile
  - 8.2 Change Password
  - 8.3 User Quota
  - 8.4 Home Directory
  - 8.5 Account Groups
  - 8.6 First Page
  - 8.7 Permissions
  - 8.8 Keyword
  - 8.9 Delete This Account
  - 8.10 Payment Module (Only available in eZimDMS Live & eZimDMS Commercial version)

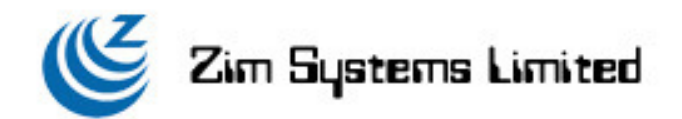

# 1. Software and Hardware Requirement

- 1.1 Server Side Hardware:
- Pentium IV or above (Higher CPU would optimize performance)
- 512MB Ram or above (More ram would optimize performance)
- 1.2 Server Side Software:
- Fedora Core 10, CentOS 5, or Linux with kernel 2.4 or above
- Apache HTTP Server
- PHP 5.0
- PostgresSQL 8.0.x or above version
- 1.3 Client Side Haredware:
- Pentium III or above (Higher CPU would optimize performance)
- 256MB Ram or above (More ram would optimize performance)
- 1.4 Client Side Software:
- Windows 2000 or above (Windows XP, or Windows Vista)
- Internet Explorer 6.0 or above, Firefox 3.0, Safari 4, Chrome 2.0

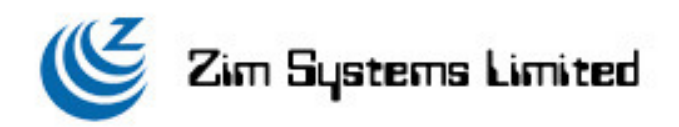

# 2. Login

Password

Information

Remember My Login

| Document Management System (eZimDMS) 3.2 Comme      | rcial Release - Windows Internet Explorer                                            | _ <del>_</del> <del>_</del> <del>_</del> <del>_</del> <del>_</del> <del>_</del> <del>_</del> <del>_</del> <del>_</del> <del>_</del> |
|-----------------------------------------------------|--------------------------------------------------------------------------------------|----------------------------------------------------------------------------------------------------|
| G - Intp://doc.zim-sys.com/                         |                                                                                      | Vive Search                                                                                                    |
| <u>File Edit View Favorites I</u> ools <u>H</u> elp |                                                                                      |                                                                                                    |
| 😭 🍄 🌈 Document Management System (eZimDMS) 3.2 Com  | m                                                                                    | 🟠 🔹 🔂 👻 🖶 Bage 🕶 🎯 Tools 🔹 🎽                                                                                                    |
| EZIMDMS                                             |                                                                                      |                                                                                                    |
|                                                     | Please enter your Username and Password                                              |                                                                                                    |
|                                                     | Username: ]<br>Password:<br>Language:<br>Canguage:<br>Canguage:<br>Login Information |                                                                                                    |
|                                                     |                                                                                      |                                                                                                    |
|                                                     |                                                                                      |                                                                                                    |
|                                                     |                                                                                      |                                                                                                    |
| Done                                                |                                                                                      |                                                                                                    |
|                                                     | Description                                                                          | Remark                                                                                                    |
| Username                                            | Input username                                                                       | Email address format                                                                                                    |

Will save your login information after last

Input password.

successful login

Must be 4 characters or above

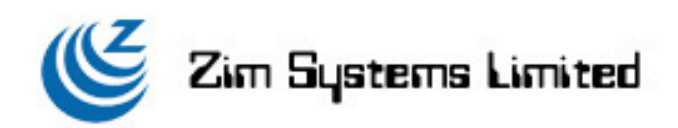

#### 3. Home

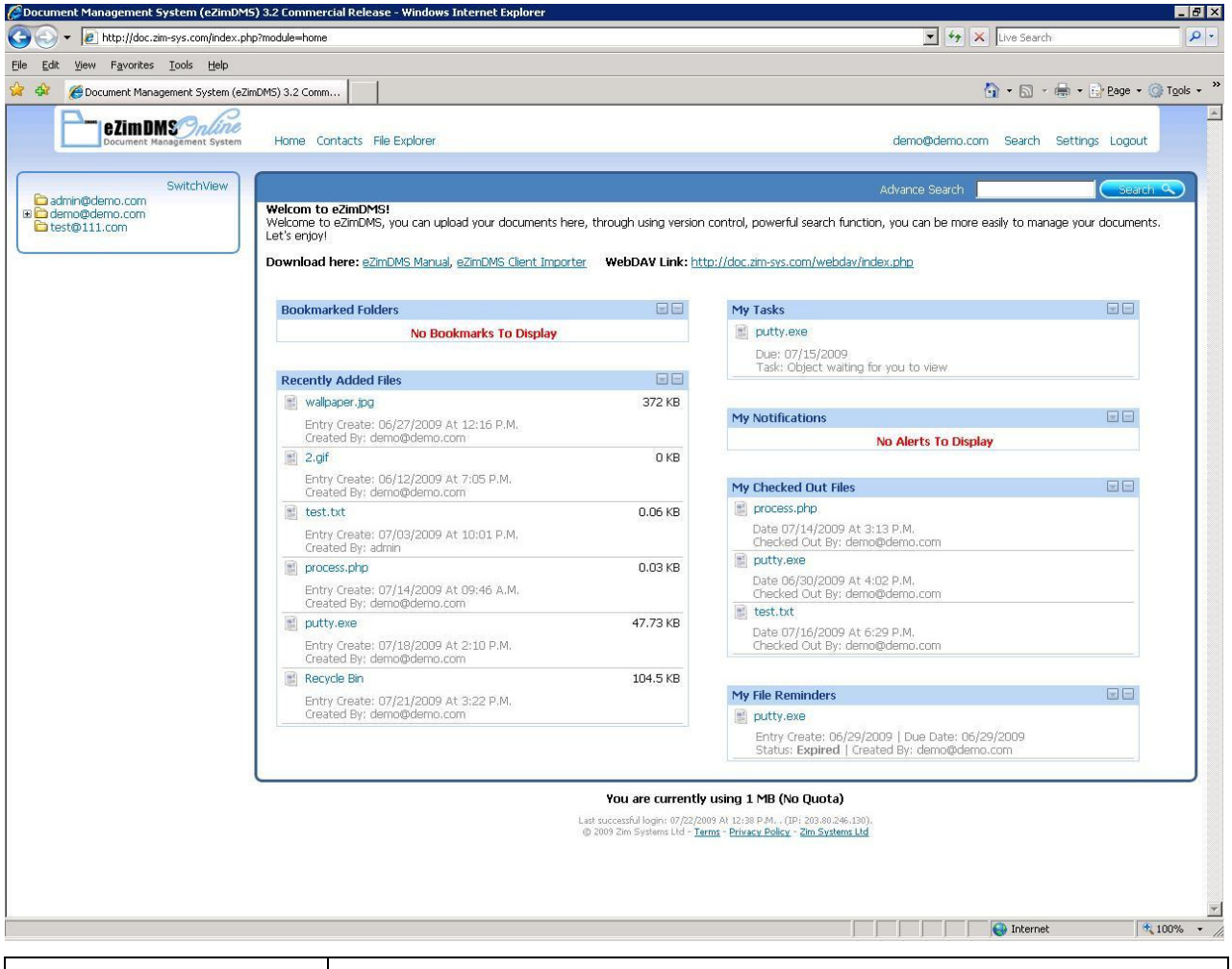

|                             | Description                                  |
|-----------------------------|----------------------------------------------|
| <b>Bookmarked Folders</b>   | Display bookmarked folders                   |
| <b>Recently Added Files</b> | Display recent 10 added files                |
| My Tasks                    | Display my assign or assigned job            |
| My Subscriptions            | Display files / folders notice subscriptions |
| My Checked Out Files        | Display checked out files                    |

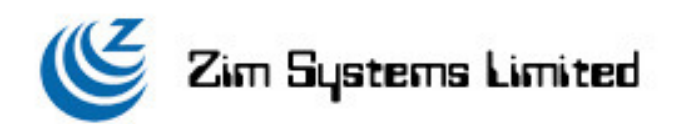

#### 4. Browse

| SwitchView                      |                  |           |          |          |        |                 |             | Advance S  | earch |         | Search |
|---------------------------------|------------------|-----------|----------|----------|--------|-----------------|-------------|------------|-------|---------|--------|
| admin@demo.com<br>demo@demo.com | Location: Home - | -> demo@  | demo.com |          |        |                 |             |            |       |         |        |
| test@111.com                    | Add New 💌        | Move      | Сору     | Shortcut | Delete | Thumbnails Mode | Download(s) |            |       |         |        |
|                                 | Add File(s)      |           | e(s)     |          |        |                 | Size        | Edited     |       | Option  | s      |
|                                 | Folder           | Drag-n-Dr | qq       |          |        |                 | 104.5 KB    | 07/21/2009 | 1     | 0 0 0 6 | 0      |
|                                 | Document         | e Bin     |          |          |        |                 | 0 KB        | 06/12/2009 | 5     |         |        |
|                                 | Add New 🝷        | Move      | Copy     | Shortcut | Delete | Thumbnails Mode | Download(s) |            |       |         |        |

#### 4.1 Tool Bar:

Move

Сору

Shortcut

Drag-n-Drop Upload View As Thumbnails

Delete

| Add New 👻   | Move        | Сору    | Shortcut | Delete | Thumbnails Mode | Download(s)  |              |        |         |
|-------------|-------------|---------|----------|--------|-----------------|--------------|--------------|--------|---------|
| Add File(s) | Upload File | (\$)    |          |        |                 | Size         | Edited       |        | Options |
| Folder      | Drag-n-Dro  | p       |          |        |                 | 0 KB         | 07/22/2009   |        | 1 2 6   |
| Document    | JPG         |         |          |        |                 | 165.9 KB     | 07/22/2009   | T 🖉 🗘  | 0 0 10  |
| URL Wallpa  | iper.jpg    |         |          |        |                 | 104.5 KB     | 07/21/2009   | T 🖉 🗘  | 000     |
| 🔲 🧃 Recyc   | le Bin      |         |          |        |                 | 0 KB         | 06/12/2009   | 5      |         |
|             | Iter        | n       |          |        |                 |              | Description  |        |         |
| Add New     |             | Add     | Naw *    | The    | re are four typ | e could be a | dd in the sy | stems: |         |
|             |             | Add Fil | e(s)     | 1.     | Upload File     |              |              |        |         |
|             |             | Folder  |          | 2.     | Folder          |              |              |        |         |
|             |             | Docum   | ient     | 3.     | Document        |              |              |        |         |
|             |             | IRI     |          |        |                 |              |              |        |         |

Move files or folders to another folder

Copy files or folders to another folder

Delete files or folders

(photo album)

Create files or folders shortcut to another folder

Viewing files(s) or directory(s) as thumbnails

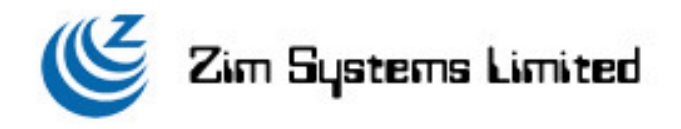

4.2 Function Bar & Right-Click Menu:

|              | Description                                                             |
|--------------|-------------------------------------------------------------------------|
|              | File or folder properties                                               |
|              | Delete file or folder                                                   |
| 6            | zip whole folder                                                        |
|              | Bookmark this folder                                                    |
| 0            | Email this file or all files under this folder (By attachment format or |
|              | hyperlink format)                                                       |
| 0            | Check out this file                                                     |
| $\hat{\Box}$ | Update this file                                                        |
| Ô.           | Discussion available at this file/folder                                |
| *            | Empty recycle bin                                                       |
|              | lless defined actification of this file/felder                          |

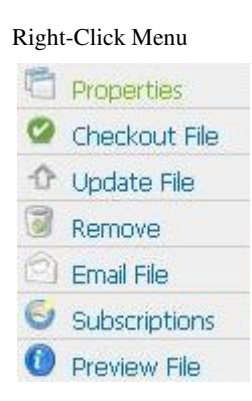

# 4.3 Sharing:

Sharing settings could be divided into 2 sharing:

| File Sharing   | File sharing only affect that file                                 |
|----------------|--------------------------------------------------------------------|
| Folder Sharing | Folder sharing affect that folder, and all files under that folder |

# Sharing Concept:

There is a import concept that sharing a file and sharing folder is totally different. Focus on sharing file under a folder only affect that file. For example, there are three users, one is <u>demo@demo.com</u>, and the second is <u>demo1@demo.com</u>. If <u>demo@demo.com</u> share a file named "temp.doc" under "testing" this folder to <u>demo1@demo.com</u>, that file only could be view by <u>demo1@demo.com</u>, if there are also 3 files under "testing" that folder, <u>demo1@demo.com</u> could not view these files. In the meantime, <u>demo@demo.com</u> further add files under "testing", <u>demo1@demo.com</u> also could not view that file.

However, if sharing folder, all files under this folder could be view others. For example, <u>demo@demo.com</u> sharing a folder named "testing" to <u>demo1@demo.com</u>, there are 5 files under "testing", <u>demo1@demo.com</u> could view all of it. And <u>demo@demo.com</u> further add file or folder under "testing", <u>demo1@demo.com</u> also could view.

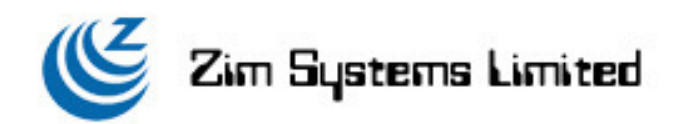

### 4.4 Permission:

Permission settings could be divided into 3 permissions:

### For Folder:

| Action | Delete | Bookmark | Email | Update | Subscript | Add | Zip |
|--------|--------|----------|-------|--------|-----------|-----|-----|
| View   | No     | Yes      | Yes   | No     | No        | No  | Yes |
| Edit   | No     | Yes      | Yes   | No     | No        | Yes | Yes |
| Manage | Yes    | Yes      | Yes   | Yes    | Yes       | Yes | Yes |

#### For Files:

| Action | Delete | Bookmark | Email | Check | Update | Subscript | Add |
|--------|--------|----------|-------|-------|--------|-----------|-----|
|        |        |          |       | out   |        |           |     |
| View   | No     | No       | Yes   | No    | No     | No        | No  |
| Edit   | No     | No       | Yes   | Yes   | Yes    | No        | No  |
| Manage | Yes    | No       | Yes   | Yes   | Yes    | Yes       | No  |

# 4.5 Check-in File:

When you were assigned with manage or edit permission of files or folders, you can update file version

### 4.6 Check-out File:

When you were assigned with manage or edit permission of files or folders, once you check-out the file, no one(besides of system admin or group admin) can modify the check out file.

#### 4.7 Notification:

Notification settings could be divided into 2 catalogs:

| Action             | Action assign at File level | Action assign at Folder level |
|--------------------|-----------------------------|-------------------------------|
| Object checked out |                             | $\checkmark$                  |
| Object checked in  |                             | $\checkmark$                  |
| Object Removed     | Х                           | $\checkmark$                  |
| New Object Created | Х                           | $\checkmark$                  |
| Comment posted for |                             | $\checkmark$                  |
| object             |                             |                               |

# 4.8 Zip:

Zip function only appear in folder mode, you can zip the folder and download the single zip file.

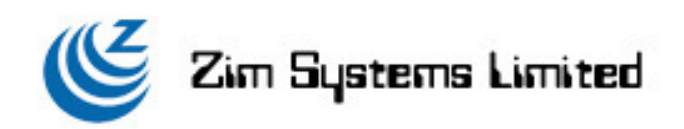

# 4.9 Email:

Email function could be performed in file and folder.

|                   | File         | Folder       | remark                                                  |
|-------------------|--------------|--------------|---------------------------------------------------------|
| Attachment method | $\checkmark$ | Х            | File could be sent as email attachment, Maximum is 5 Mb |
| Hyperlink method  | $\checkmark$ | $\checkmark$ | File or Folder could be sent as hyperlink download      |
|                   |              |              | method. You can also set two more options:              |
|                   |              |              | 1. Hyperlink valid date                                 |
|                   |              |              | 2. Email notification                                   |

# 4.10 File properties:

4.10.1 File Properties

| File Name                  |                               |                      |
|----------------------------|-------------------------------|----------------------|
| Home.JPG                   |                               |                      |
| Summary                    |                               |                      |
| No Summary Available       |                               | <u>_</u>             |
|                            |                               | *                    |
| Size                       | Uploaded Version              | Custom File Revision |
| 165.85 KB                  | 1                             | Not Set              |
| Created By<br>07/22/2009 A | at 2:17 P.M. By demo@dem      | o.com                |
| Last Modifie               | d<br>.t 2:17 P.M. By demo@dem | o.com                |
| Latest Revis               | ion Notes                     |                      |
| File Statue                |                               |                      |
| The Status                 | Edition                       |                      |

In this section, you can check all of the information related to this file, and here you can also change the file name, file summary. Furthermore, you can check this file size, created by whom, last modification, file version and file status. The important function in this section that when a file is in checkout status, you need to clear this flag here. (System Admin, Group Admin, file owner or whom checkout can do so)

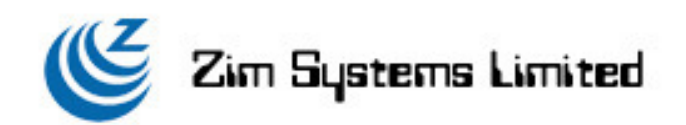

#### 4.10.2 File Permissions

| demo@demo.com / [] | Г |       | - |    |
|--------------------|---|-------|---|----|
|                    |   | 1 Mil |   | I. |
|                    |   |       |   |    |
|                    |   |       |   |    |

In this section, you can set the file permission using address book or type in, all of these format is email format base. By default, the permission only given to user is "View", but you can change it later. To remove permission, just click it out all the given permission and then click the "Update" button.

4.10.3 Folders

In this section, you can change your file location from current to other folder, this function just like "Move" of the "Tool Bar".

4.10.4 File Update

This function is same as "Check-in" function.

4.10.5 Revision History

# **Revision History**

```
Uploaded Version 1
Name: Home.JPG
Modified: 07/22/2009 At 2:17 P.M. By demo@demo.com
Revision Notes: None
Size: 165.85 KB
[View This Version] [Promote To Latest Version]
```

In this section, you can check or download all of the version of using "checkin" function. There is not only for checking but also promote any version to the latest version. (System Admin, Group Admin or file owner can do so)

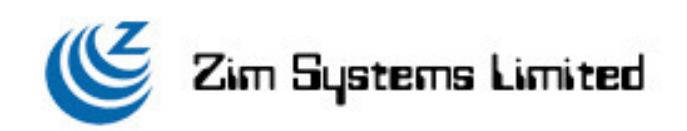

#### 4.10.6 Logs

| Logs |
|------|
|      |

07/24/2009 At 11:31 A.M. Entry: Object Checked In User: demo@demo.com Data: Home.JPG 07/24/2009 At 11:31 A.M. Entry: Digital signature verified User: demo@demo.com

07/24/2009 At 11:31 A.M. Entry: Object Viewed User: demo@demo.com

07/24/2009 At 01:40 A.M. Entry: Object Permissions Updated User: demo@demo.com

07/24/2009 At 01:39 A.M. Entry: Object Permissions Updated User: demo@demo.com

07/22/2009 At 2:17 P.M. Entry: Object Created User: demo@demo.com Data: Home.JPG

You can check all of the activities of this file. Including the following:

|                                                                   | Description                                        |  |
|-------------------------------------------------------------------|----------------------------------------------------|--|
| Last 10 Entries                                                   | Display log file of latest 10 entriess             |  |
| My Entries                                                        | Display entries only you uploaded or created       |  |
| Virus Scans                                                       | Display log record of virus check                  |  |
| Email                                                             | Display record of email activity within the system |  |
| File Views         Display all file view action within the system |                                                    |  |
| Check-in / Check-out Display check-in or checkout record          |                                                    |  |
| All Entries Display all entries of the above activities           |                                                    |  |

Last 10 Entries

\*

#### 4.10.7 Discussion

| SwitchView<br>dmin@demo.com                                                                                                    |                                     |                                     | Advance Search |  |  |  |
|----------------------------------------------------------------------------------------------------|-------------------------------------|-------------------------------------|----------------|--|--|--|
| DetaBeta.com     Location: Home -> demo@demo.com -> Home<br>demo@demo.com       demo@demo.com     Home.JPG       destryku@wisdoms.com.rk     File Properties<br>File Properties       Imported     File Properties       Imported     File Reminder and Expire Date<br>Revision History       Ittelt(copuport.com     Logs       Ittelt(com     Discussion       Discussion     Discussion       Discussion     Discussion       Discussion     Discussion       Discussion     Discussion       Discussion     Discussion       Discussion     Discussion       Discussion     Discussion       Discussion     Discussion       Discussion     Discussion | Discussion                          | Discussion                          |                |  |  |  |
|                                                                                                    | File Properties<br>File Permissions | Reply To Topic   Back To Topic List |                |  |  |  |
|                                                                                                    | File Reminder and Expire Date       | Author                              | Topic: test    |  |  |  |
|                                                                                                    | demo@demo.com                       | Posted: 07/24/2009 At 11:30 A.M.    |                |  |  |  |
|                                                                                                    |                                     | testing message                     |                |  |  |  |
|                                                                                                    |                                     | [Edit This Post] [Delete This Post] |                |  |  |  |
|                                                                                                    | Checkout File<br>Email<br>View File |                                     |                |  |  |  |

In this section, you can view or post any comments here regarding of this file. (System Admin, Group Admin or file owner can delete the post)

### 4.10.8 Document Routing

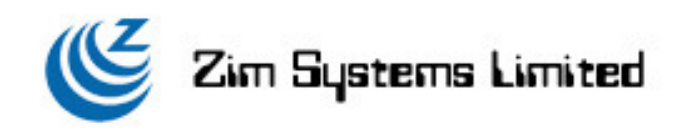

- 4.11 Folder properties:
  - 4.11.1 Folder Properties

| Vame                    |                  |
|-------------------------|------------------|
| Testing Folder          |                  |
|                         |                  |
| Description             |                  |
|                         | *                |
|                         |                  |
|                         |                  |
|                         | *                |
| Due shad Du             |                  |
| demo@demo.com.Op.07/22/ | 2000 At 2:22 B M |
| emo@demo.com On 07/22/  | 2009 At 2:22 P.M |

In this section, you can check information related to this folder, and here you can also change the folder name, folder descriptions.

### 4.11.2 Folder Permissions

| <u>Account/Department</u>                                                                                      | Notice | Manage | Edit | View |   |
|----------------------------------------------------------------------------------------------------|--------|--------|------|------|---|
| admin@demo.com / []                                                                                            | 1      | 1.1    | 1    | 1    | - |
| • F • • • I                                                                                                    |        |        |      |      |   |
| 1                                                                                                    |        |        |      |      |   |
| a a ball of a set                                                                                              |        |        |      |      |   |
| The second second second second second second second second second second second second second second second s |        |        |      |      |   |
| - Pale -                                                                                                    |        |        |      |      | - |
| and the second second                                                                                          |        |        |      |      |   |
| a                                                                                                    |        |        |      |      | - |

 $\square$  Reset permissions on all objects below this folder

In this section, you can set the folder permission using address book or input manually with email format. By default, the permission is "View" only, but user can change it manually. Further options user can set it here that it is "Reset this object permission at the same time for this user". A sample is shown as following:

# Please enter username for this file permission

Reset this object permission at the same time for this user

If you click on this option, all of the files which is under this folder will also reset to default permission "View" but affect this user only.

.

If you want to change a set of permissions and apply it under this folder. You can use the following option:

Reset permissions on all objects below this collection

To remove permission, just click it out all the given permission and then click the "Update" button.

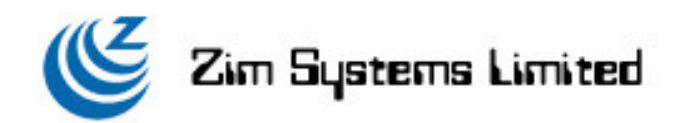

# 4.11.3 Folder Parents

In this section, you can change your folder location from current to other folder, this function just like "Move" of the "Tool Bar".

#### 4.12 URL Properties

4.12.1 URL Properties

| vanie                                |                 |
|--------------------------------------|-----------------|
| Sourceforge                          |                 |
| URL                                  |                 |
| http://sf.net                        |                 |
|                                      | v               |
| Created By<br>demo@demo.com On 07/22 | /2009 At 2:22 P |

In this section, you can change the URL name, URL address and descriptions.

#### 4.12.2 URL Permissions

| Account/Group | Manage | Edit | View |   |
|---------------|--------|------|------|---|
| -             |        |      |      | - |
|               |        |      |      |   |
| -             |        |      |      |   |
|               |        |      |      |   |
| -             |        |      |      |   |
|               |        |      |      |   |
|               |        |      |      |   |
|               |        | -    | -    |   |

Update

In this section, you can set the file permission using address book or type in, all of these format is email format base. By default, the permission only given to user is "View", but you can change it later. To remove permission, just click it out all the given permission and then click the "Update" button.

# 4.12.3 Folders

In this section, you can change your folder location from current to other folder, this function just like "Move" of the "Tool Bar"

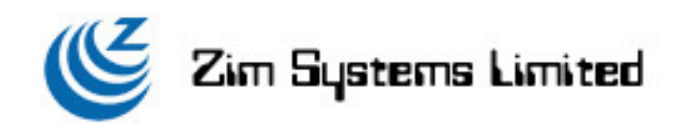

#### 4.13 Document Properties

#### 4.13.1 Document Properties

In this section, you can check information related to this folder, and here you can also change the folder name, folder descriptions.

#### 4.13.2 Document Permissions

In this section, you can set the document permission using address book or type in, all of these format is email format base. By default, the permission only given to user is "View", but you can change it later. To remove permission, just click it out all the given permission and then click the "Update" button.

#### 4.13.3 Document Parents

In this section, you can change your folder location from current to other folder, this function just like "Move" of the "Tool Bar".

#### 4.13.4 Revision History

In this section, you can check or download all of the version which is edit before. There is not only for checking but also promote any version to the latest version. (System Admin, Group Admin or file owner can do so)

4.13.5 Discussion

In this section, you can view or post any comments here regarding of this file. (System Admin, Group Admin or file owner can delete the post)

#### 4.14 Recycle Bin Properties (Only available in eZimDMS Live & eZimDMS Commercial version)

4.14.1 Recycle Bin Properties

In this section, you can check information related to this Recycle Bin, and here you can also change the name and descriptions.

4.14.2 Recycle Bin Permission

In this section, you can set the folder permission using address book or input manually with email format. By default, the permission is "View" only, but user can change it manually. To remove permission, just click it out all the given permission and then click the "Update" button.

4.14.3 The Day of Empty Recycle Bin

In this section, you can set a period day to automatic empty recycle bin.

4.14.4 Recycle Bin Parents

In this section, you can change your Recycle Bin location from current to other folder, this function just like "Move" of the "Tool Bar".

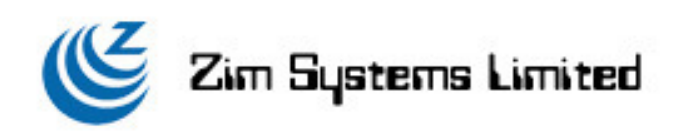

5. Find

| SwitchView                  |                                                    |                 |                       |             | earch 🚺 🔂 Sea  |
|-----------------------------|----------------------------------------------------|-----------------|-----------------------|-------------|----------------|
| emo@demo.com<br>est@111.com | Advanced Document Search                           |                 |                       |             |                |
|                             | Search For (Use "*" For Wildcards):                |                 |                       |             |                |
|                             | Search In:                                         |                 | Show Matching:        |             |                |
|                             | 🗹 File Contents 🗹 File Name 🛛 🗖                    | Z File Summary  | Saved Search          | Upload File | Folder         |
|                             |                                                    |                 | I™ Document<br>I▼ URL | I∕ Shortcut | I✓ Recycle Bin |
|                             | Owned By User:                                     |                 | In Collection:        |             |                |
|                             | When File Was:         Dur           Last Modified | ring:<br>y Date |                       |             |                |
|                             | Limit To:<br>10 Results Per Page 💌                 |                 |                       |             |                |
|                             | Search Files Reset Form                            |                 |                       |             |                |

Search function:

To perform a more accurate search, there are few options for customize search criteria.

# 5.1 Search In:

Search by 3 criteria

- 1. Name Object name (e.g. filename, URL name, directory, document name .....)
- 2. Summary –Object summary (e.g. file summary, shortcut summary, directory summary, document summary .....)
- 3. Content –Object content (File format supported: DOC/XLS/TIFF/PDF/TXT)

# 5.2 Show Matching:

| Show Matching: |               |               |  |
|----------------|---------------|---------------|--|
| Saved Search   | 🔽 Upload File | 🔽 Folder      |  |
| 🔽 Document     | 🗹 Shortcut    | 🔽 Recycle Bin |  |
| VRL            |               |               |  |

### Search method:

|          | Description                                                               |
|----------|---------------------------------------------------------------------------|
| Exact    | This represent type in full name                                          |
| match    |                                                                           |
| Wildcard | This represent you could combine with "*" this symbol to perform a search |
| match    | Valid format: Th*                                                         |
|          | Search Result: This or The or That                                        |
|          | Invalid format: *th                                                       |

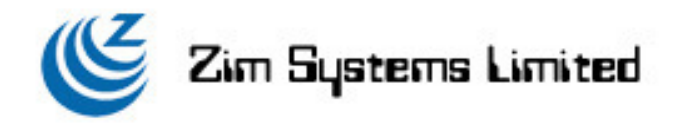

# 5.3 Owned By User:

When clicking this button . A pop up windows will display for user to narrow down the search criteria by user.

# 5.4 In Folder:

When clicking this button . A pop up windows will display for user to narrow down the search criteria by folder.

#### 5.5 When files was:

| When clicking this button | , you can select two options: |
|---------------------------|-------------------------------|
|                           |                               |

|                     | Description                                                            |  |  |
|---------------------|------------------------------------------------------------------------|--|--|
| Last Modified       | Last modified date of file whenever uploaded or created in the system. |  |  |
| Entered Into System | File creation date                                                     |  |  |

#### 5.6 During:

When clicking this button  $\mathbb{Y}$ , there are 5 options for you to select:

|             | Description                               |
|-------------|-------------------------------------------|
| Any Date    | Any date                                  |
| Before      | Search file only before the specific date |
| On Date     | Search file only at exact date            |
| After       | Search file only after the specific date  |
| Time Period | Search file within a specific period      |

# 5.7 Limit To:

When clicking this button 💟, you can limit your search result. Possible option is 10, 25 or 50 per page.

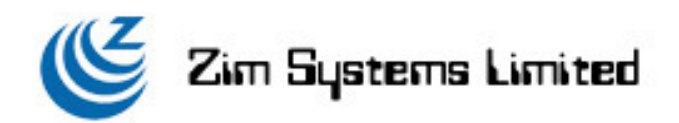

# 6. Address book

| 🖉 Document Management System (eZimDMS                                        | 5) 3.2 Commercial R | elease - Windows Internet Explore |                                                                                                    |                |                         | _ 8 ×                  |
|------------------------------------------------------------------------------|---------------------|-----------------------------------|----------------------------------------------------------------------------------------------------|----------------|-------------------------|------------------------|
| G - Inttp://doc.zim-sys.com/index.php                                        | p?module=addressboo | k&mode=personalAbook&accountId=11 |                                                                                                    | • 47 ×         | Live Search             | P -                    |
| <u>File E</u> dit <u>V</u> iew F <u>a</u> vorites <u>T</u> ools <u>H</u> elp |                     |                                   |                                                                                                    |                |                         |                        |
| 😪 🎄 🏾 🏀 Document Management System (eZin                                     | mDMS) 3.2 Comm      | 1                                 |                                                                                                    | Č              | 🕯 🔹 🐻 🔹 🖶 🔹 🔂 Bage 🔹    | • 🕥 T <u>o</u> ols 🔹 » |
| ezim DMS Puline<br>Document Management System                                | Home Contact        | s File Explorer                   |                                                                                                    | demo@demo.cor  | n Search Settings Logol | .t                     |
| SwitchView                                                                   |                     |                                   |                                                                                                    | Advance Search |                         | rch 🔍                  |
| E demo@demo.com                                                              | Add New Emai        | i Email Import                    |                                                                                                    |                | Personal Addre          | ssbook 💌               |
| test@111.com                                                                 | Delete              | Name                              | Email                                                                                                    |                |                         |                        |
|                                                                              |                     | Demo Demo                         | demo@demo.com                                                                                                    |                |                         |                        |
|                                                                              | Okay                |                                   |                                                                                                    |                |                         |                        |
|                                                                              |                     |                                   | You are currently using 1 MB (No Quota)                                                                                                    |                |                         |                        |
|                                                                              |                     |                                   | Last successful login: 07/22/2009 At 12:38 P.M (IP: 203.80.246.130).<br>© 2009 Zim Systems Ltd - <u>Terms</u> - <u>Privacy Policy</u> - <u>Zim Systems Ltd</u> |                |                         |                        |
|                                                                              |                     |                                   |                                                                                                    |                |                         |                        |
|                                                                              |                     |                                   |                                                                                                    |                |                         |                        |
|                                                                              |                     |                                   |                                                                                                    |                |                         |                        |
|                                                                              |                     |                                   |                                                                                                    |                |                         |                        |
|                                                                              |                     |                                   |                                                                                                    |                |                         |                        |
|                                                                              |                     |                                   |                                                                                                    |                |                         |                        |
|                                                                              |                     |                                   |                                                                                                    |                |                         |                        |
|                                                                              |                     |                                   |                                                                                                    |                |                         |                        |
|                                                                              |                     |                                   |                                                                                                    |                |                         |                        |
|                                                                              |                     |                                   |                                                                                                    |                |                         |                        |
|                                                                              |                     |                                   |                                                                                                    |                |                         |                        |
|                                                                              |                     |                                   |                                                                                                    |                |                         |                        |
|                                                                              |                     |                                   |                                                                                                    |                |                         |                        |
|                                                                              |                     |                                   |                                                                                                    |                |                         |                        |
|                                                                              |                     |                                   |                                                                                                    |                |                         |                        |
|                                                                              |                     |                                   |                                                                                                    |                |                         |                        |
|                                                                              |                     |                                   |                                                                                                    |                |                         |                        |
|                                                                              |                     |                                   |                                                                                                    |                |                         |                        |
| Done                                                                         |                     |                                   |                                                                                                    |                | Internet                | * 100%                 |
|                                                                              |                     |                                   | <u> </u>                                                                                                    |                | <b>V</b>                | 1.00.10                |

# Address book divide into 2 catalogs:

| Personal Addressbook | ¥ |
|----------------------|---|
| Personal Addressbook |   |
| Global Addressbook   |   |

|                       | Description                              | Management Rights            |  |  |
|-----------------------|------------------------------------------|------------------------------|--|--|
| Personal Address book | This will only appear self own email     | User                         |  |  |
|                       | address                                  |                              |  |  |
| Global Address book   | This will appear all users email address | Systems Admin or Group Admin |  |  |
|                       | under this group                         |                              |  |  |

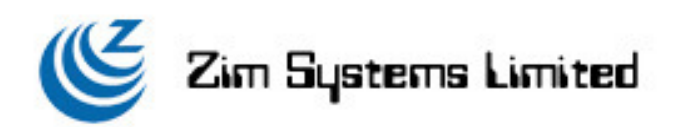

# 7. Admin

| Document Management System (e2imDMS) 3.2 Commercial Release - Windows Internet Explore                                                                                                    | er                                                                                                    | _ & ×                                   |
|----------------------------------------------------------------------------------------------------|----------------------------------------------------------------------------------------------------|-----------------------------------------|
| Co v 🖉 http://doc.zim-sys.com/index.php?module=accounts&accountId=11                                                                                                    | 🗾 🔄 🔀 Live Search                                                                                                    | <u>- م</u>                              |
| <u>File E</u> dit <u>V</u> iew Favorites <u>I</u> ools <u>H</u> elp                                                                                                    |                                                                                                    |                                         |
| 🎓 🏘 🌈 Document Management System (eZimDMS) 3.2 Comm                                                                                                    | 🟠 • 🗟 - 👼 •                                                                                                    | Page • ③ Tools • *                      |
| Contacts File Explorer                                                                                                    | demo©demo.com Import Search Setti                                                                                                    | ngs Logout                              |
| SwitchView                                                                                                    | Advance Search                                                                                                    | Search 🔍                                |
| Account Manager Group Administration     System Information     Search For     Search For | Viser Access Logs     Group Access Logs     User Logs Settings     Database Statistics     External       Profile Information                           | Applications                            |
|                                                                                                    | You are currently using 1 MB (No Quota)                                                                                                    |                                         |
|                                                                                                    | Last successful login: 07/24/2009 At 11:20 A.M (IP: 203.80.246.130).<br>© 2009 Zim Systems Ltd - <u>Terms - Privacy Policy</u> - <u>Zim Systems Ltd</u> |                                         |
|                                                                                                    |                                                                                                    |                                         |
| one                                                                                                    | 🔒 Internet                                                                                                    | 100% -                                  |
|                                                                                                    |                                                                                                    | , · · · · · · · · · · · · · · · · · · · |

There is a table for which system level user can access the catalog:

|                       | System Admin | Group Admin  | User |
|-----------------------|--------------|--------------|------|
| Account Manager       | $\checkmark$ | $\checkmark$ | Х    |
| Group Administration  | $\checkmark$ | $\checkmark$ | Х    |
| User Access Logs      | $\checkmark$ | $\checkmark$ | Х    |
| Group Access Logs     | $\checkmark$ | $\checkmark$ | Х    |
| User Logs Settings    | $\checkmark$ | $\checkmark$ | Х    |
| Database Statistics   | $\checkmark$ | Х            | Х    |
| External Applications |              | Х            | Х    |
| System Information    |              | Х            | X    |

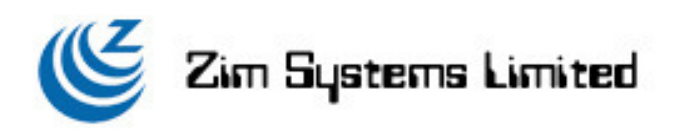

7.1 Group Administration

| SwitchView                                                                          |                                                                                                    |                                    | Advance Search                         | Search                |
|-------------------------------------------------------------------------------------|----------------------------------------------------------------------------------------------------|------------------------------------|----------------------------------------|-----------------------|
| beta@beta.com<br>demo@admin.com<br>demo@demo.com                                    | Account Manager Group Administration<br>System Information                                                                                                    | User Access Logs Group Access Logs | User Logs Settings Database Statistics | External Applications |
| estiny.lau@wisdoms.com.hk<br>mported                                                | Search For                                                                                                    | Group Profile                      |                                        |                       |
| ngle@admin.com<br>emp@admin.com<br>est@111.com<br>est@test.com<br>m@kcesu.unget.com | Add a new group                                                                                                    | Group name<br>DEMO                 |                                        |                       |
| usequest.com<br>timekcgsupport.com<br>ttゆt.com<br>う資源回收商                            | New Editing "DEMO"<br>Group Profile<br>Using this tool to set the group profile<br>Broup quota<br>Using this tool to update your group permission<br>Group Permission<br>Group Members<br>Using this tools to modify numbers of member in<br>this group<br>View Settings<br>Group removal<br>Using the tool to remove your group | Update                             |                                        |                       |

Last successful login: 07/24/2009 At 11:20 A.M. . (IP: 203.80.246.130). © 2009 Zim Systems Ltd - <u>Terms</u> - <u>Privacy Policy</u> - <u>Zim Systems Ltd</u>

There is a table for which system level user can enable system functions:

|                         | System       | Group        | User | Description                          |
|-------------------------|--------------|--------------|------|--------------------------------------|
|                         | Admin        | Admin        |      |                                      |
| Group Profile           | $\checkmark$ | $\checkmark$ | Х    | Set name of the group                |
| Group Quota             | $\checkmark$ | Х            | Х    | Set group quota                      |
| <b>Group Permission</b> | $\checkmark$ | $\checkmark$ | Х    | Payment module function could only   |
|                         |              |              |      | enabled by System Admin              |
| Group Members           | $\checkmark$ | Х            | Х    | Assign members to the group          |
| View Settings           | $\checkmark$ | $\checkmark$ | Х    | Using share or personal base viewing |
|                         |              |              |      | method of the left panel             |
| Group Removal           | $\checkmark$ | Х            | X    | Remove this group                    |

### 7.2 User access logs

|                    | Description             | Remark |
|--------------------|-------------------------|--------|
| Show access logs   | Show user login time    |        |
| Show other logs    | Show 5 type of logs:    |        |
|                    | 1. Object created       |        |
|                    | 2. Object deleted       |        |
|                    | 3. Object emailed       |        |
|                    | 4. Object check-in      |        |
|                    | 5. Object check-out     |        |
| User quota details | Show user quota details |        |

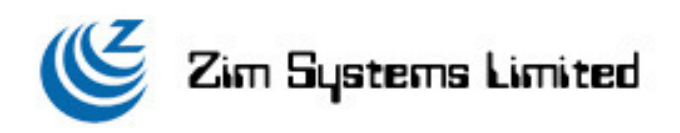

7.3 Group Access Logs

| Courrent Management System                                                                                                    | Home                                   | Contacts File Explorer                                                  | de                                                                                                    | no@demo.com Import Search Settings Logout       |
|----------------------------------------------------------------------------------------------------|----------------------------------------|-------------------------------------------------------------------------|----------------------------------------------------------------------------------------------------|-------------------------------------------------|
| SwitchView                                                                                                    |                                        |                                                                         |                                                                                                    | Advance Search                                  |
| admini@demo.com     beta@beta.com     demo@admin.com     demo@demo.com                                                                                                    | Accour<br>System                       | nt Manager Group Administration                                         | User Access Logs Group Access Logs User Logs Set                                                                                                    | tings Database Statistics External Applications |
| Construction of the second second secon |                                        | For                                                                     | User Login Summary                                                                                                    |                                                 |
|                                                                                                    |                                        | Search                                                                  | Total Login Times                                                                                                    |                                                 |
| ■ Uss@III.Com<br>■ Uss@III.Com<br>● 计的说在support.com<br>● 資源回收篇<br>User<br><u>Grou</u><br>Displ                                                                                                    | Now Ed                                 | ting "DEMO" Login Times: 9                                              |                                                                                                    |                                                 |
|                                                                                                    | User Lo<br>User Lo<br>Group<br>Display | agin Summary<br>gin Summary<br>quota details<br>group quota utilization | demo@demo.com<br>Login Times: 366<br>test@demo.com<br>Login Times: 5                                                                                                    |                                                 |
|                                                                                                    |                                        |                                                                         | You are currently using 1 MB (No Quota)<br>Last successful login: 07/24/2009 At 11:20 A.M. (Dr 203-80.246.13<br>@ 2009 2m Systems Lid - <u>Terms</u> - <u>Privacy Policy</u> - <u>2m Systems Lid</u> | ),                                              |
|                                                                                                    |                                        |                                                                         | Description                                                                                                    | Remark                                          |
| User Login Summa                                                                                                    | ry                                     | Show whole group                                                        | users login activities                                                                                                    |                                                 |
| Group quota details Show quota detail of user under specific group                                                                                                    |                                        |                                                                         |                                                                                                    |                                                 |

7.4 Database Statistics

| EZIMDMSOnline<br>Document Management System                                                                   | Home Contacts File                    | Explorer                             |                  |                   | demo@de            | mo.com Import Sea   | rch Settings Logout   |
|----------------------------------------------------------------------------------------------------|---------------------------------------|--------------------------------------|------------------|-------------------|--------------------|---------------------|-----------------------|
| SwitchView                                                                                                    |                                       |                                      |                  |                   |                    | ance Search         | Search Q              |
| demo@demo.com                                                                                                 | Account Manager<br>System Information | Group Administration                 | User Access Logs | Group Access Logs | User Logs Settings | Database Statistics | External Applications |
| ) destiny.lau@wisdoms.com.hk<br>) Imported                                                                    | Database Sta                          | atistics                             |                  |                   |                    |                     |                       |
| ■ Camp@admin.com<br>■ Camp@admin.com<br>Catest@111.com<br>■ test@test.com<br>■ Catm@kcgsupport.com<br>■ 含語與教育 | Filesystem:<br>1.29 GB                | system: Number of Users:<br>19 GB 12 |                  |                   |                    |                     |                       |
|                                                                                                    | Number of files:<br>264               | Number of Folders:<br>39             |                  |                   |                    |                     |                       |

You are currently using 1 MB (No Quota)

Last successful login: 07/24/2009 At 11:33 A.M. . (IP: 203.80.246.130). © 2009 Zim Systems Ltd - <u>Terms</u> - <u>Privacy Policy</u> - <u>Zim Systems Ltd</u>

|                 | Description                                          |
|-----------------|------------------------------------------------------|
| File system     | Display capacity of all upload objects in the system |
| Number of Users | Display total number users in the system             |
| Number of Files | Display total number of files in the system          |

Display total number folders in the system

**Number of Folders** 

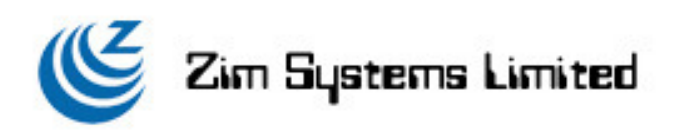

7.5 External Applications

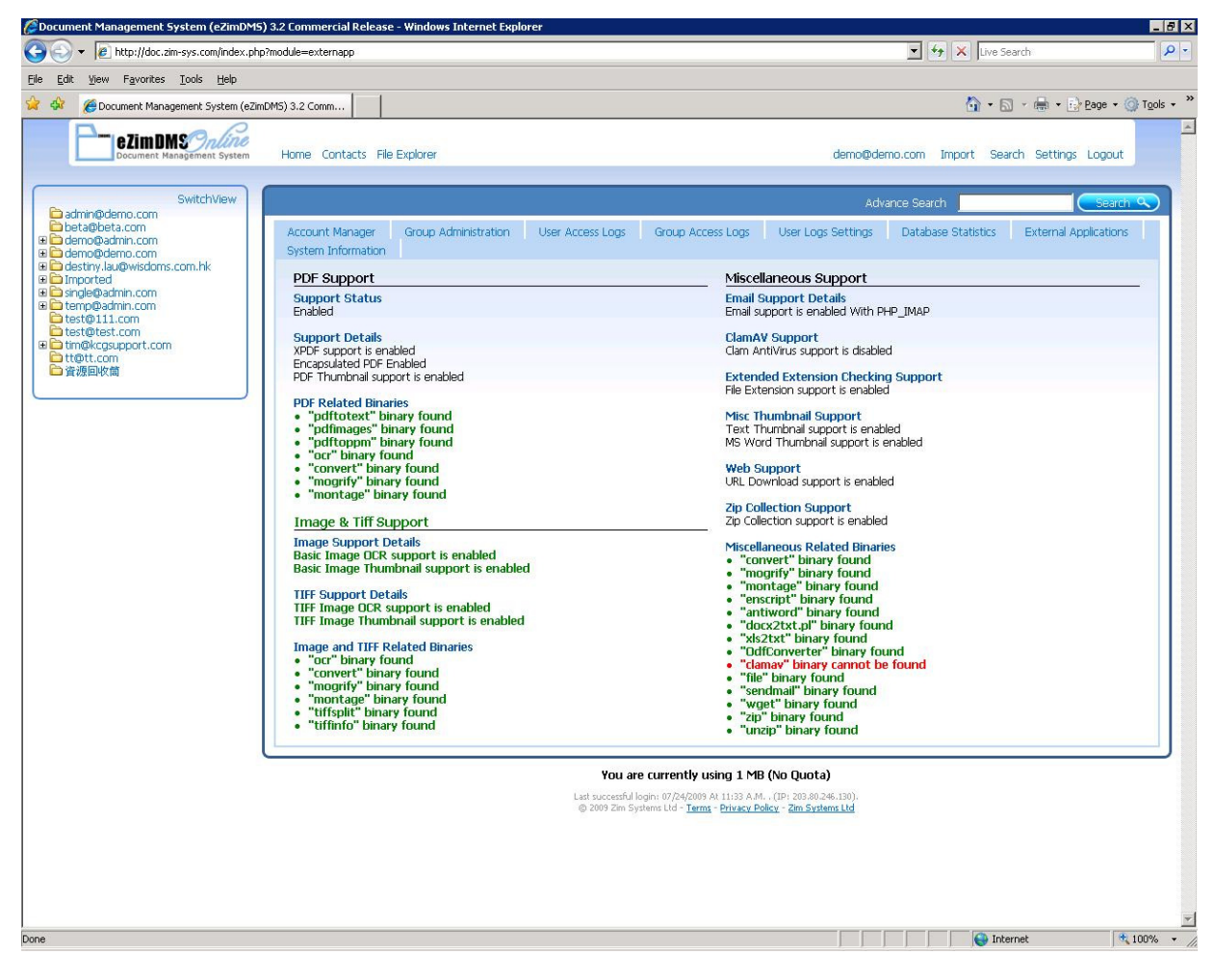

Check the compatible list of third party software

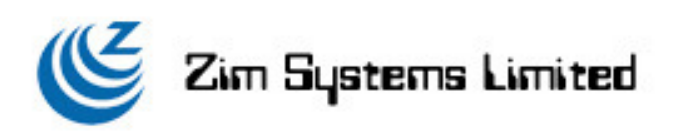

# 8. Profile

| SwitchView                                    |                                                                                                | Ad                                                    | vance Search        | Search                |
|-----------------------------------------------|------------------------------------------------------------------------------------------------|-------------------------------------------------------|---------------------|-----------------------|
| eta@beta.com<br>emo@admin.com<br>emo@demo.com | Account Manager Group Administration<br>System Information                                     | User Access Logs Group Access Logs User Logs Settings | Database Statistics | External Applications |
| estiny.lau@wisdoms.com.hk<br>nported          | Search For                                                                                     | Profile Information                                   |                     |                       |
| single@admin.com                              | Search                                                                                         | First Name                                            |                     |                       |
| est@test.com                                  | Create New Account                                                                             | Demo                                                  |                     |                       |
| □ tm®kcgsuppert.com<br>计tt@tt.com<br>读 读 微丽收藏 | Now Editing "demo@demo.com"                                                                    | Last Name                                             |                     |                       |
|                                               | Profile<br>Update account profile settings                                                     | Demo                                                  |                     |                       |
|                                               | Change Password                                                                                | demo@demo.com                                         |                     |                       |
|                                               | User Quota<br>Setting of user quota on the system                                              | Department                                            |                     |                       |
|                                               | Edit user's home directory<br><u>Client Import Directory</u><br>Define outer import directory  | Email                                                 |                     |                       |
|                                               | Account Groups                                                                                 | demo@demo.com                                         |                     |                       |
|                                               | Manage groups this account belongs to<br><u>First Page</u><br>Set your first page after login  | Phone                                                 |                     |                       |
|                                               | Permissions<br>Modify account permissions for this app<br>Keyword<br>Setting of search keyword | Use This Language<br>English                          |                     |                       |
|                                               | Delete This Account<br>Remove this account from the system                                     |                                                       |                     |                       |

You are currently using 1 MB (No Quota) at successful loain: 07/24/2009 At 11:20 A.M., (IP: 203:80.246.13

Last successful login: 07/24/2009 At 11:20 A.M., (IP: 203.80.246.130), © 2009 Zim Systems Ltd - <u>Terms</u> - <u>Privacy Policy</u> - <u>Zim Systems Ltd</u>

There is a table for which system level user can enable system functions:

| System                           | Group                                                                                                    | User                                                                                                    | Description                                                                                                    |  |
|----------------------------------|----------------------------------------------------------------------------------------------------|----------------------------------------------------------------------------------------------------|----------------------------------------------------------------------------------------------------|--|
| Admin                            | Admin                                                                                                    |                                                                                                    |                                                                                                    |  |
| $\checkmark$                     | $\checkmark$                                                                                                    | 0                                                                                                    | Group Admin or System Admin is able to                                                                                                    |  |
|                                  |                                                                                                    |                                                                                                    | grant the right to user                                                                                                    |  |
|                                  | $\checkmark$                                                                                                    | Group Admin or System Admin is a                                                                                                    |                                                                                                    |  |
|                                  |                                                                                                    |                                                                                                    | grant the right to user                                                                                                    |  |
|                                  | $\checkmark$                                                                                                    | Х                                                                                                    | Set user quota                                                                                                    |  |
|                                  | $\checkmark$                                                                                                    | $\checkmark$                                                                                                    | Set user initial home directory                                                                                                    |  |
| Available when payment module    |                                                                                                    |                                                                                                    | This is a additional payment module.                                                                                                    |  |
| enable                           |                                                                                                    |                                                                                                    | Please ref: Section "8.10"                                                                                                    |  |
|                                  | Х                                                                                                    | Х                                                                                                    | Assign user to specific group                                                                                                    |  |
|                                  | $\checkmark$                                                                                                    | $\checkmark$                                                                                                    | Set user home page after login                                                                                                    |  |
| $\checkmark$                     | $\checkmark$                                                                                                    | Х                                                                                                    | Set user permission                                                                                                    |  |
|                                  | $\checkmark$                                                                                                    | $\checkmark$                                                                                                    | Set personal keyword for search function                                                                                                    |  |
| $\checkmark$                     | $\checkmark$                                                                                                    | Х                                                                                                    | Delete user in system                                                                                                    |  |
|                                  |                                                                                                    |                                                                                                    |                                                                                                    |  |
| Available only if payment module |                                                                                                    | ent module                                                                                                    | This is a additional payment module.                                                                                                    |  |
|                                  | activate                                                                                                    |                                                                                                    | Please ref: Section "8.10"                                                                                                    |  |
|                                  | Admin<br><br> | SystemGroupAdminAdmin $$ $$ < | SystemGroupOserAdminAdmin $$ $$ |  |

 $\sqrt{-1}$  Enable X - Disable  $\bigcirc$  - Optional

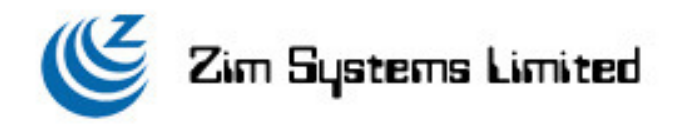

# 8.1 Profile

Profile will show user profile formation, user can also change the settings

# 8.2 Change Password

User can change the password. Password must include 4 characters or above.

#### 8.3 User Quota

Systems Admin or Group Admin can set the user's quota, this quota must not be greater than "Group Quota"(Admin --> Group Administration). "0" means unlimited.

#### 8.4 Home Directory

Set user initial home directory when click on "Browse".

#### 8.5 Account Groups

Only System Admin is allow to process such assignment.

# 8.6 First Page

Set the first page after successful login.

#### 8.7 Permissions

|                                    | Description                                                      |  |
|------------------------------------|------------------------------------------------------------------|--|
| Administrator                      | Single administrator                                             |  |
| Can manage other users             | Group Admin. It can perform add, update, delete user in the same |  |
|                                    | group.                                                           |  |
| Can insert objects into the system | Allow user to upload, create objects in the system.              |  |
| Can alter own profile              | Allow user to change the personal profile.                       |  |
| Can alter password                 | Allow user to change login password.                             |  |
| Payment Module                     |                                                                  |  |

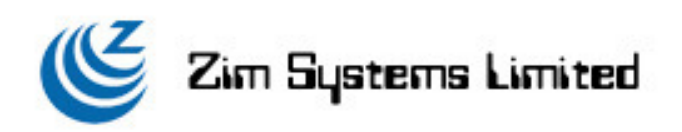

8.8 Keyword

| SwitchView                                                          |                                                                                                    |             |        |                   |             |          | ance Search         | Searc                 |
|---------------------------------------------------------------------|----------------------------------------------------------------------------------------------------|-------------|--------|-------------------|-------------|----------|---------------------|-----------------------|
| beta@beta.com     Account Mana     demo@admin.com     System Inform | Account Manager Group Administration<br>System Information                                                                                                    | User Access | Logs ( | Group Access Logs | User Logs S | Gettings | Database Statistics | External Application: |
| destiny.lau@wisdoms.com.hk                                          | Search For Setting of search keyword                                                                                                    |             |        |                   |             |          |                     |                       |
| single@admin.com                                                    | Search                                                                                                    | Nam         | ne     | Options           |             |          |                     |                       |
|                                                                     | reate New Account                                                                                                    | 1           |        |                   | text        | -        |                     |                       |
| tt@tt.com                                                           | ow Editing "demo@demo.com"                                                                                                    | 2           |        |                   | text        | -        |                     |                       |
| Profile Profile                                                     | rofile                                                                                                    | 3           |        |                   | text        | -        |                     |                       |
|                                                                     | hange Password                                                                                                    | 4           |        |                   | text        | •        |                     |                       |
| <u> </u>                                                            | ser Quota                                                                                                    | 5           |        |                   | text        | -        |                     |                       |
| 5                                                                   | etting of user quota on the system<br>Iome Directory                                                                                                    | 6           |        |                   | text        | -        |                     |                       |
|                                                                     | In the sinch the directory from client side<br><u>count Groups</u><br>anage groups this account belongs to<br><u>isst Page</u><br>et your first page after login<br><u>ermissions</u><br>bodify account permissions for this app<br><u>erword</u><br>thing of <u>escrip</u> keyword<br><u>elete This Account</u><br><u>enove</u> this account from the system<br><u>ayment Module</u><br>his is a additional payment module | U           | odate  |                   |             |          |                     |                       |

Last successful login: 07/24/2009 At 11:33 A.M. , (IP: 203.80.246.130). © 2009 Zim Systems Ltd - <u>Terms</u> - <u>Privacy Policy</u> - <u>Zim Systems Ltd</u>

Keyword settings divided into two sections:

|          | Description                          | Remark                             |
|----------|--------------------------------------|------------------------------------|
| Textbox  | User can input keyword to index the  | No options is required             |
|          | file                                 |                                    |
| Dropdown | User can input keyword for index the | Options only apply to dropdown box |
|          | file                                 |                                    |

User is allowed to define up to 6 keywords for indexing file. User is allow to use the pre defined keyword to index the file once the keywords is inputted in advance

### 8.9 Delete This Account

Only System Admin or Group Admin can delete user. If Group Admin, only same group user he can delete.

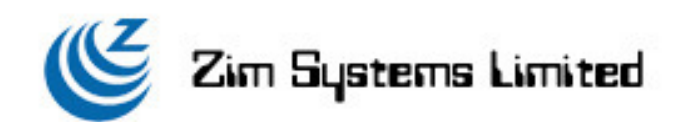

# 8.10 Payment Module (Only available in eZimDMS Live & eZimDMS Commercial version)

There are additional module which need only in "eZimDMS Live" & "eZimDMS Commercial" version. Possible functions are:

|                  | Description                                                                             |  |  |  |
|------------------|-----------------------------------------------------------------------------------------|--|--|--|
| Recycle Bin      | Just like windows recycle bin, you will still have a chance to recovery deleted file.   |  |  |  |
| Drag-n-Drop file | This function could make it possible form your desktop using drag-n-drop method         |  |  |  |
| upload           | to upload your file into DMS.                                                           |  |  |  |
| Photo Album      | This function could make it possible to be a simple online photo album, no need to      |  |  |  |
|                  | download your image into your computer, just viewing your images in the system.         |  |  |  |
| Client Importer  | This function let client side to import files from their folder into DMS when using     |  |  |  |
|                  | eZimDMS client program.                                                                 |  |  |  |
| Object Related   | This function build a relationship between files & folder, which is easily find related |  |  |  |
|                  | informations.                                                                           |  |  |  |
| Folder Preview   | Folder preview which help you easily identify what this folder represent.               |  |  |  |
| Email Import     | Import email address through CSV file.                                                  |  |  |  |
| WebDAV           | Enable this function let you put or get files through webdav support protocol           |  |  |  |
|                  | programs, such as windows explorer, netdrive or                                         |  |  |  |
| Mutli Download   | This is a java applet let you download folder & files in a single task.                 |  |  |  |
| File Alert       | This function is a file reminder which remind before the date you set. And also for     |  |  |  |
|                  | auto delete the file after the date you set.                                            |  |  |  |